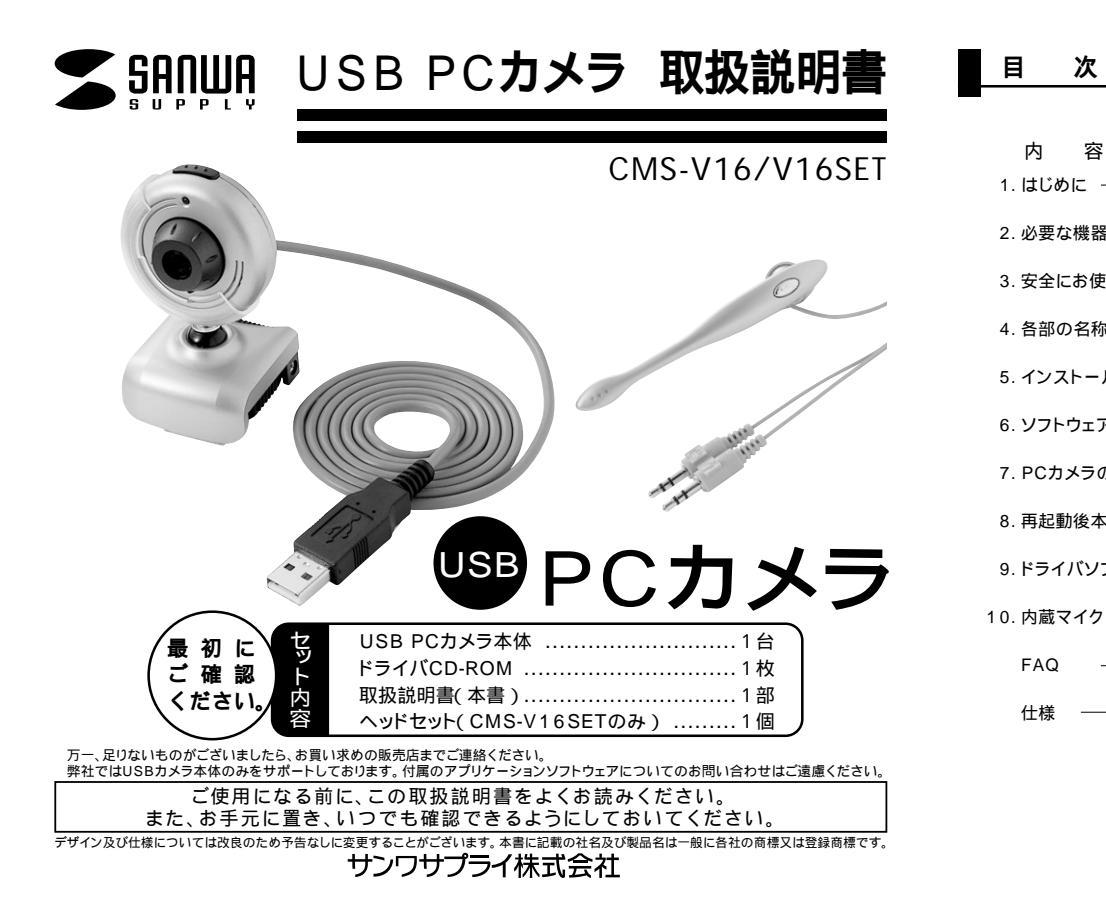

| 内容                                              | ページ |
|-------------------------------------------------|-----|
| 1.はじめに ――――                                     | 2   |
| 2. 必要な機器構成 ―――――――――――――――――――――――――――――――――――― | 2   |
| 3. 安全にお使いいただくためのご注意( 必ずお守りください )―――             | 3   |
| 4. 各部の名称と働き                                     |     |
| 5. インストールの前に ――                                 | 6   |
| 6. ソフトウェアのインストール ――                             |     |
| 7. PCカメラの接続                                     | 8.9 |
| 8. 再起動後本製品が正しく認識されている場合 ―――――――――               | 10  |
| 9.ドライバソフトのアンインストール                              | 11  |
| 0. 内蔵マイクとヘッドセットの使用方法                            | 12  |
| FAQ                                             | 13  |
| 仕様                                              | 14  |

#### 1. はじめに

このたびはUSB PCカメラCMS-V16シリーズをお買いあげいただき、まことにありがとうございます。本 製品には30万画素の高解像度CMOSセンサーが搭載されており、高画質な動画・静止画を楽しむことが 可能です。

本製品をお使いいただく前に、以下のパッケージ内容をご確認ください。万一、足りないものがございましたら、お買い求めの販売店までご連絡ください。

弊社ではUSBカメラ本体のみをサポートしております。Microsoft Net Meeting、Windows Messenger、YAHOO!Messenger、などのビデオチャットソフトウェアに関してのサポートは一切 行っておりません。

インターネット接続の際にルーター、ファイアーウォールをご使用の場合、Net Meeting等のインター ネットを利用した機能が使用できない場合があります。

USB PCカメラ本体 取扱説明書(本書) Windows用CD-ROM ヘッドセット(CMS-V16SETのみ)

#### 2. 必要な機器構成

Windows

Pentium 500MHz以上のCPU(Pentium 以上推奨) 128MB以上のシステムRAM Microsoft Windows XP・2000・Me・98SE・98 USBポートに1つの空き 260MB以上のハードディスク空き容量 USBポートに1つの空き 4倍速以上のCDドライブを持つ機種

## 3. 安全にお使いいただくためのご注意(必ずお守りください) △注意△

本製品は電気で動作しておりますので、発火する危険があります。万一煙が出たり異臭がしたりした場合は、本製 品及び接続しているコンピュータや機器の電源を切り、お買い上げの販売店または弊社までご連絡ください。 雷が鳴っているときに、本製品やケーブルに触れないでください。 落雷により感電する恐れがあります。 本製品のカバーを開けたり、分解したりしないでください。 故障や感電の原因となることがあります。 濡れた手で本製品やケーブルに触らないでください。 本製品がパソコンに接続されているときに感電する恐れがあります。 本製品内部に液体、金属などの異物が入らないようにしてください。 感電や火災、故障の原因となることがあります。 本製品に強い振動や衝撃を与えないでください。 故障・破損などの原因となることがあります。 本製品を水分や湿気の多い場所、直射日光の当たる場所、ほこりや湯煙などの多い場所、車中や暖房器具のそば、 などの高温となる場所に設置したり、保管したりしないでください。 故障・感電などの原因となることがあります。 本製品は不安定な場所に設置したり、保管したりしないでください。 落下により故障・破損の原因となることがあります。 本製品のケーブルを抜き差しするときは、必ずコネクタ部分を持ち、無理な力を加えないでください。 故障・破損などの原因となることがあります。 本製品のケーブル、接続する機器のケーブルは、家具で踏んだり、扉で挟んだりしないでください。またこれらの ケーブルを引っ張ったり折り曲げたりしないでください。 火災や故障の原因となることがあります。 本製品のお手入れをする場合には、ベンジンやシンナーなどの揮発性有機溶剤が含まれているものは使用しな いでください。 塗装を痛めたり、故障の原因になることがあります。乾いた柔らかい布で乾拭きしてください。 本製品の故障、またはその使用によって生じた直接、間接の損害については当社はその責を負わないものとします。 本製品を使用中に発生したデータやプログラムの消失、または破損についての保証はいたしかねます。 定期的にバックアップを取るなどの対策をあらかじめ行ってください。 本製品は医療機器、原子力設備や機器、航空宇宙機器、輸送設備や機器などの人命に関わる設備や機器、及び高 度な信頼性を必要とする設備や機器やシステムなどへの組み込みや使用は意図されておりません。これらの用 途に本製品を使用され、人身事故、社会的障害などが生じても弊社はいかなる責任も負いかねます。 本製品は日本国内用に作られております。日本国外では使用できません。

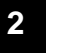

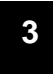

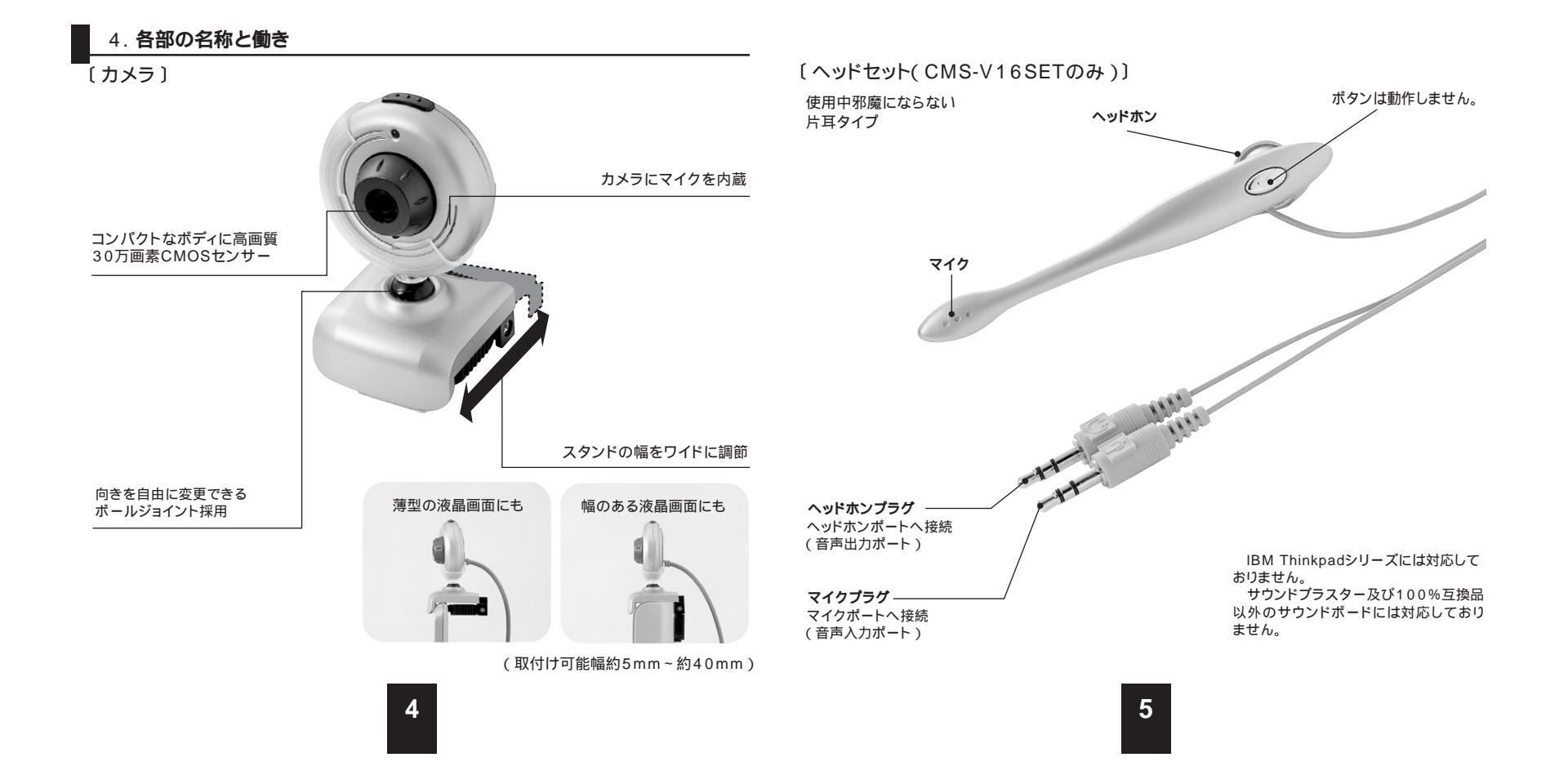

### 5. インストールの前に

本製品はハイパワーデバイスです。ACアダブタのないUSBハブや、USBハブ付きキーボードなどのボートでは正常動作しません。コンピュータ本体に直接、もしくはACアダブタ付のUSBハブへ接続してください。 スピーカーやリムーバブルドライブ・ブリンタ等ハイスピードデバイスと併用すると、画像がとぎれたり、不 具合が生じたりする場合があります。このようなときには、それらの機器を取り外してください。 コンピュータ本体に標準でUSBボートが無く、別売カード等でボートを増設した場合の動作保証はいたし ません。

## 6. ソフトウェアのインストール続き

ドライバのインストール先を指定します。通常は変更 せずに「次へ」をクリックしてください。

右の画面が表示されます。「次へ」をクリックしてくだ

さい。

| MS-V16 - InstallShield Wizard                        |                          |               |
|------------------------------------------------------|--------------------------|---------------|
| 12ストールシスの運転<br>ファイルをインストールするフォルタを選択します。              |                          |               |
| セットアップは、)大のフォルタリン CMS-V16 をイン                        | パトールします。                 |               |
| このフォルダへのインストールは、じ次へ3本32/をク                           | りかします。                   |               |
| 別のフォルダヘインストールする場合は、「巻編】                              | まで、キグリックリーズフィルが多環想し、アくださ | C.            |
|                                                      |                          |               |
| And Alternation                                      |                          |               |
| 1/23-4/20744/                                        |                          | #85 (c) [     |
| インストール/元のフェルダ<br>C.WProgram FilesWCMS-V16            |                          |               |
| インスネールタルのフェルゲ<br>CVProgram FilesWOMS-V16<br>mslCried |                          | <b>参</b> 祭(8) |

セッドアップは、)丸ビストされているフロクラムフィルタにつロクラムアインを追加します。新しいいれか名を入力するが、 または武装向りまた「ストから」つを運転することもできます。

〈戻る(四〉 ///へ (3)>

4+>21

CMS=V16 - InstallShield Wizerd 710754、71457の波訳 710754、7145年波沢して(たたい)

> 212/94.2##\$(@) MASSERED

Drag'n Drop CD+DVD InterVideo WeDVD 4

Pod ITunes Java Web Start JUSTSYSTEM アッやケーション LaLaVoice

PERMIT

## 6. ソフトウェアのインストール

#### 本製品を接続する前に、必ずドライバソフトをインストールしてください。

Windowsを完全に起動させ、付属CD-ROMをCD-ROMドライブに入れてください。 セットアッププログラムが自動的に起動します。もし自動的に起動しない場合は「スタート」「ファイル 名を指定して実行」「E:¥Setup.exe(EがCD-ROMドライブの場合)」でセットアッププログラムを起 動させてください。

以下の画面が表示されます。「次へ」をクリックしてください。

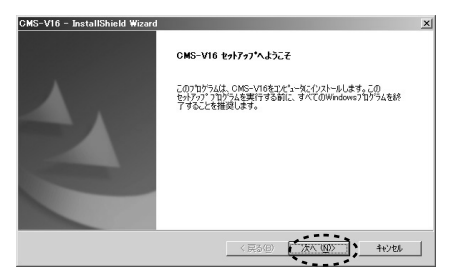

以上でドライバインストール完了です。ドライバを有 効にするには再起動が必要です。今すぐ再起動する場 合は「はい。今すぐ・・・」をクリックしてにチェックを 入れ「完了」をクリックしてください。後で再起動する 場合、「いいえ。後で・・・」にチェックを入れ「完了」 をクリックしてください。

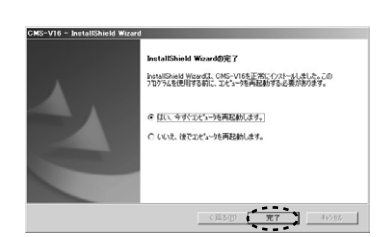

## 7. PC**カメラの接続**

#### WindowsXP・2000をインストールしているPCへの接続

本製品のUSBケーブルを、コンピュータのUSBポートに 接続してください。自動的に本製品が検出され「新しい八 ードウェアの追加ウィザード」が表示されます。「ソフト ウェアを自動的にインストールする」を選択し「次へ」を クリックしてください。

WindowsXP・2000の場合、右の画面が表示されます、 当社で動作確認をとっておりますので、「続行」をクリック してください。

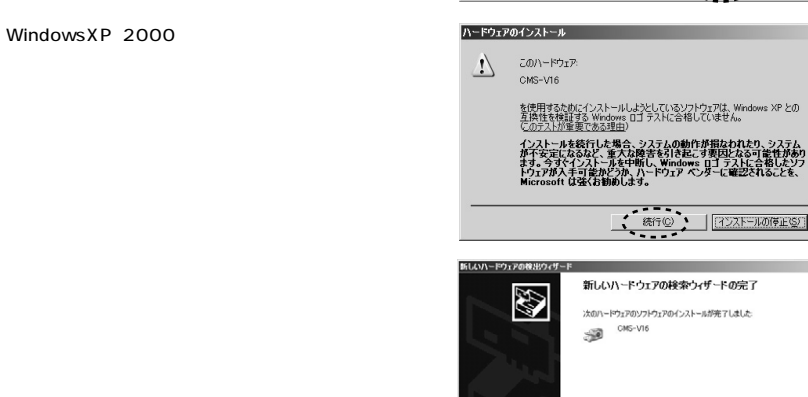

[売了] をクリックするとウィザードを閉じます。

死7

新しいハードウェアの検索ウィザードの開始

CMS-V16

インストール方法を遅んでください。

このウィザードでは、次のハードウェアに必要なソフトウェアをインストールします

ハードウェアに付属のインストール CD またはフロッピー ディ スクがある場合は、挿入してください。

(次への)> キャンセル

統行するには、「次へ」をクリックしてください。

#### 7. PCカメラの接続(続き)

さい。

ください。

#### WindowsXP・2000をインストールしているPCへの接続

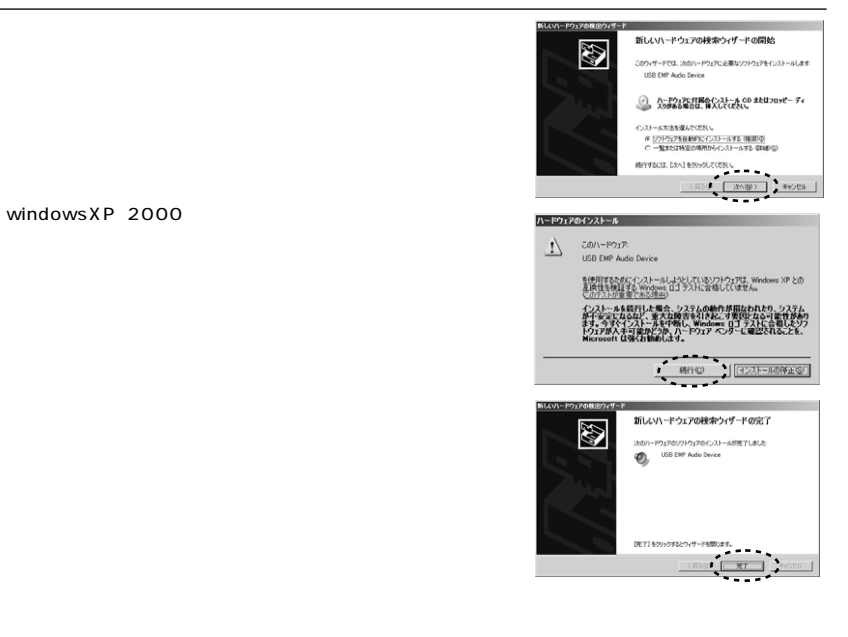

#### WindowsMe・98をインストールしているPCへの接続

CDドライバソフトが正常に完了した場合、本製品をUSBポートに接続するだけで認識されます。 カメラの認識中に以下の画面が表示されます。 以上でインストールの完了です。

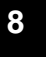

## 8. 再起動後、本製品が正しく認識されている場合

「スタート」-「システム」をクリックし、「ハードウェア」 タブを選択し「デバイスマネージャ」をクリックします。 デバイスマネージャの中の「イメージングデバイス」の 項目に「CMS-V16」と表示され「サウンド・ビデオ・ およびゲームコントローラー」の項目に「USB EMP Audio Device」もしくは、「USBオーディオデバイス」 と表示されていれば正常に認識しています。

| 鳥 デバイス マネージャ                                  | _ II |
|-----------------------------------------------|------|
| ファイル(2) 操作(4) 表示(2) ヘルフ(2)                    |      |
| ← → 🗊 ಛ 🖨 😢 🖉                                 |      |
| CMS-V16                                       |      |
| 0 - <del>7 - 7 - 7</del>                      |      |
| 8-3 2/21-9                                    |      |
| 8-49, サウンド、ビデオ、およロゲームコントローラ                   |      |
| - Ki, SoundMAX Integrated Digital Audio       |      |
| <ul> <li>Solid Chip Audio Device</li> </ul>   |      |
| 0 VE* CODEC                                   |      |
| 6 JE 7 7 10-1 811/2                           |      |
|                                               |      |
| 「「「「」しおう ドデオ かいブチャ デバイス                       |      |
| 第一項 システム デバイス                                 |      |
| B - F420 F517                                 |      |
| 18-1号 ディスプレイ アダプタ                             |      |
| 日 明明 ネットワーク アダプタ                              |      |
| Bluetooth Device (RECOMM Protocol TDD #2      |      |
| BUFFALO WLP-CB-AG54 Wyeless LAN Adapter       |      |
| - IIII Intel/90 PRO/100 VE Network Connection |      |
| 8 (2, 1979)                                   |      |
| 8 00 E1=V2 129=21A 27/1A                      |      |
| 第一下、 アウスとそのほかのまくしそくしき デバイス                    |      |
| 8-3- FTh                                      |      |
| ······································        |      |
|                                               |      |

## 9. ドライバソフトのアンインストール(削除)

本製品を削除するには、スタートメニュー 「プログラム」 「CMS-V16」「Uninstall」を選択します。

| Consider Days                          | Labibio     Labibio     Labibio     Microsoft Orac 07     Microsoft Orac 07     Mic | (4) An-45-169-469     (4) GRABHE2-22     (1599-6)     (1599-6)     (1599-6)     (1599-6)     (1599-6)     (1599-6)     (1599-6)     (1599-6)     (1599-6)     (1599-6)     (1599-6)     (1599-6)     (1599-6)     (1599-6)     (1599-6)     (1599-6)     (1599-6)     (1599-6)     (1599-6)     (1599-6)     (1599-6)     (1599-6)     (1599-6)     (1599-6)     (1599-6)     (1599-6)     (1599-6)     (1599-6)     (1599-6)     (1599-6)     (1599-6)     (1599-6)     (1599-6)     (1599-6)     (1599-6)     (1599-6)     (1599-6)     (1599-6)     (1599-6)     (1599-6)     (1599-6)     (1599-6)     (1599-6)     (1599-6)     (1599-6)     (1599-6)     (1599-6)     (1599-6)     (1599-6)     (1599-6)     (1599-6)     (1599-6)     (1599-6)     (1599-6)     (1599-6)     (1599-6)     (1599-6)     (1599-6)     (1599-6)     (1599-6)     (1599-6)     (1599-6)     (1599-6)     (1599-6)     (1599-6)     (1599-6)     (1599-6)     (1599-6)     (1599-6)     (1599-6)     (1599-6)     (1599-6)     (1599-6)     (1599-6)     (1599-6)     (1599-6)     (1599-6)     (1599-6)     (1599-6)     (1599-6)     (1599-6)     (1599-6)     (1599-6)     (1599-6)     (1599-6)     (1599-6)     (1599-6)     (1599-6)     (1599-6)     (1599-6)     (1599-6)     (1599-6)     (1599-6)     (1599-6)     (1599-6)     (1599-6)     (1599-6)     (1599-6)     (1599-6)     (1599-6)     (1599-6)     (1599-6)     (1599-6)     (1599-6)     (1599-6)     (1599-6)     (1599-6)     (1599-6)     (1599-6)     (1599-6)     (1599-6)     (1599-6)     (1599-6)     (1599-6)     (1599-6)     (1599-6)     (1599-6)     (1599-6)     (1599-6)     (1599-6)     (1599-6)     (1599-6)     (1599-6)     (1599-6)     (1599-6)     (1599-6)     (1599-6)     (1599-6)     (1599-6)     (1599-6)     (1599-6)     (1599-6)     (1599-6)     (1599-6)     (1599-6)     (1599-6)     (1599-6)     (1599-6)     (1599-6)     (1599-6)     (1599-6)     (1599-6)     (1599-6)     (1599-6)     (1599-6)     (1599-6)     (1599-6)     (1599-6)     (1599-6)     (1599-6)     (1599-6)     (1599-6)     (1599-6)     (1599-6) |
|----------------------------------------|----------------------------------------------------------------------------------------------------|----------------------------------------------------------------------------------------------------|
| ************************************** | <ul> <li>ワレビジ</li> <li>いたちのじターネット</li> <li>オーム</li> <li>オーム</li> <li>アンロードシップ</li> <li>PO Can</li> <li>実送への市体徴発格</li> <li>酸くさめ Ver.11</li> </ul>                                                                                                    | ,<br>,<br>,                                                                                                    |

右の画面が表示されます。 「OK」をクリックしてください。

| ファイル剤除の確認            |               | ×       |
|----------------------|---------------|---------|
| 選択したアフリケーション、およびすべて( | のコンホーネントを完全に削 | 収除しますか? |
| OK                   | キャンセル         |         |

右の画面が表示されます。 今すぐ再起動する場合は「はい、今すぐ・・・」を選択し、「完了」 をクリックしてください。後で再起動する場合は「いいえ、後で・・・」 を選択し「完了」をクリックしてください。

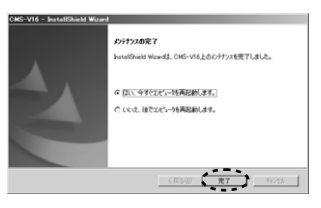

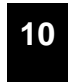

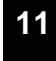

## 10. 内蔵マイクとヘッドセットの使用方法

本製品ではカメラにマイクを内蔵しております。その他ヘッドセットなど外部マイクを接続する際には音声 入力デバイスを選択する必要があります。

カメラをパソコンに接続している状態で

Windows XP**の場合** 

「スタート」ー「コントロールパネル」をクリックし、「サウンド・音声およびオーディオデバイス」ー「サウン ドとオーディオデバイス」をクリックします。 \_\_\_\_\_

Windows 2000・Meの場合

「スタート」-「設定」-「コントロールパネル」をクリックし、「サウンドとマルチメディア」をクリックします。 Windows 98の場合

右のような画面が表示されます。 OSにより若干表示が異なります。 「オーディオ」のタブをクリックし、録音の項目に表示されている デバイスで、

- 1)カメラに内蔵されているマイクの機能を使用する場合「USB オーディオデバイス」もしくは「USB EMP AudioDevice」 を選択し、「OK」をクリックしてください。
- 2)ヘッドセットなど外部マイクを接続する場合、パソコン本体の 録音デバイスを選択し「OK」をクリックしてください。 パソコンにより本体に内蔵されている録音デバイスは異なる為表示が異な ります。

|            | 音量                               | 1                                             |      | ##5%        |
|------------|----------------------------------|-----------------------------------------------|------|-------------|
| <i>t</i> - | ディオ                              | 音声                                            |      | ハードウェア      |
| 渡を着        | 定で、選択しま<br>小印できます。               | と音声再生または録音                                    | デバイン | 3の、音量や詳細設定オ |
| 再生         | 主<br>既定のデバ・                      | (2( <u>D</u> ):                               |      |             |
| y          | SoundMA>                         | Digital Audio                                 | _    | •           |
|            |                                  | 音量(V)                                         | 1    | 詳細設定(N)     |
| 绿香         | 8                                |                                               |      |             |
| 1          | 既定のデバー                           | (2(E):                                        |      |             |
|            | USB EMP<br>SOLUTIONAL<br>USB EMP | Audio Device<br>Disital Audio<br>Audio Device |      | <u> </u>    |
|            | · · · · · ·                      |                                               | _    |             |

#### FAQ

Q1.Microsoft<sup>r</sup> Net Meeting」,<sup>r</sup> Windows Messenger」,<sup>r</sup> Windowsムーピーメーカー」,<sup>r</sup> YAHOO Messenger」に対応していますか? A1.対応しています。

Q2.インターネット接続の際にルーターを使用しているのですがNet Meeting等は使用できますか? A2.Upnp対応のルーターをご使用の場合のみ、Net Meetingを使用できます。詳しくはルーターメーカに

A2.Upnp対応のルーダーをご使用の場合のみ、Net Meetingを使用できます。詳しくはルーダーメーカに お問い合わせください。

Q3.会社でテレビ会議に使用したい。

A3.多くの会社はインターネット接続の際にファイヤーウォールを使用しているので、テレビ会議用に使用で きない可能性があります。詳しくはサーバ管理者にお問い合わせください。

Q4.カメラを接続しているのにネットミーティングが出来ない。

A4.本製品以外のカメラがインストールされている場合正しく認識されない場合があります。他のカメラとド ライパソフトを取り除いてご使用ください。

Q5.映像の動きが悪い、スムーズに動かない。

A5.パソコンの性能、インターネット回線の速度により大きく異なります。

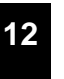

## 仕様

| 〔カメラ〕         |                                             |
|---------------|---------------------------------------------|
| センサー          | 30万画素 CMOSセンサー                              |
| ビデオ解像度        | 最大640×480                                   |
| レンズ           | F=2.8mm                                     |
| 最短接写距離        | 20cm                                        |
| フォーカス         | 手動                                          |
| 絞り、明るさ、コントラスト | 自動調整                                        |
| ホワイトバランス      | 自動調整                                        |
| フレームレート       | 640×480( VGA )最大15fps 352×288( CIF )最大30fps |
| 最低照度          | 5Lux 以上                                     |
| インターフェース      | USB バージョン1.1                                |
| USBケーブル長      | 1.4m                                        |
| 対応OS          | Windows XP、2000、Me、98SE、98                  |
| 消費電流          | 最大100mA                                     |
| 動作温度          | 温度:+50 ~+0                                  |
| サイズ           | カメラ:W39.5×D40×H72.6mm                       |
| 付属品           | ドライバCD-ROM 取扱説明書 保証書 ヘッドセット(CMS-V16SETのみ)   |

## 〔ヘッドセット〕

| ヘッドホン部  | マイクロホン部        |         |                |
|---------|----------------|---------|----------------|
| スピーカー   | ダイナミック型(アナログ)  | 形式      | コンデンサータイプ      |
| インピーダンス | 32             | 周波数特性   | 50~16,000Hz    |
| 最大入力    | 30mW           | インピーダンス | ハイインピーダンス      |
| プラグ     | 3.5mmステレオミニプラグ | プラグ     | 3.5mmステレオミニプラグ |
| コード長    | 約1.8m          | コード長    | 約1.8m          |